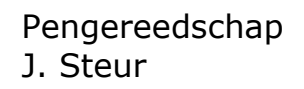

#### Maak een nieuw document Menubalk > Bestand > Nieuw

Er opent een venster, controleer of je document op A4 ingesteld staat. Klik op daarna op OK. Een nieuw document verschijnt.

Een van de belangrijkste gereedschapppen in Illustrator is het Pengereedschap. Hiermee kun je alle vormen tekenen. Om prettig te tekenen zetten we de Vulling op transparant en de Lijn op zwart. Maak de vulling transparant. Klik op de Vulling, deze ligt nu bovenop. Druk op de /-toets en de kleur van de vulling is verdwenen.

## Stap 1 Rechte lijn

Selecteer het Pengereedschap (P) in de gereedschapsbalk.

Klik met dit gereedschap op je pagina en daarna nog eens op een andere plek. Het resultaat is een rechte lijn tussen twee ankerpunten.

## Een lijn laten stoppen

Je kunt oneindig doorklikken en de lijn zal altijd aan elkaar vast blijven zitten. Wil je stoppen een lijn laten eindigen dan klik je op het Selectiegereedschap (V) en klik je naast de lijn of op Pen (P) of een willekeurig ander gereedschap.

#### Een lijn verder tekenen

Je hebt een lijn, maar je wil verder gaan met diezelfde lijn tekenen. Selecteer de lijn met het Selectiegereedschap (V) door erop te klikken. Klik hierna op het Pengereedschap (P), ga heel precies op het ankerpunt staan waar vanuit je verder wil tekenen en klik. De lijn die je nu gaat tekenen zal vast zitten aan de eerste lijn. Als de hulplijn nu over je hele lijn heen staat weet je dat zeker. (hulplijn heeft dezelfde kleur als je laagkleur)

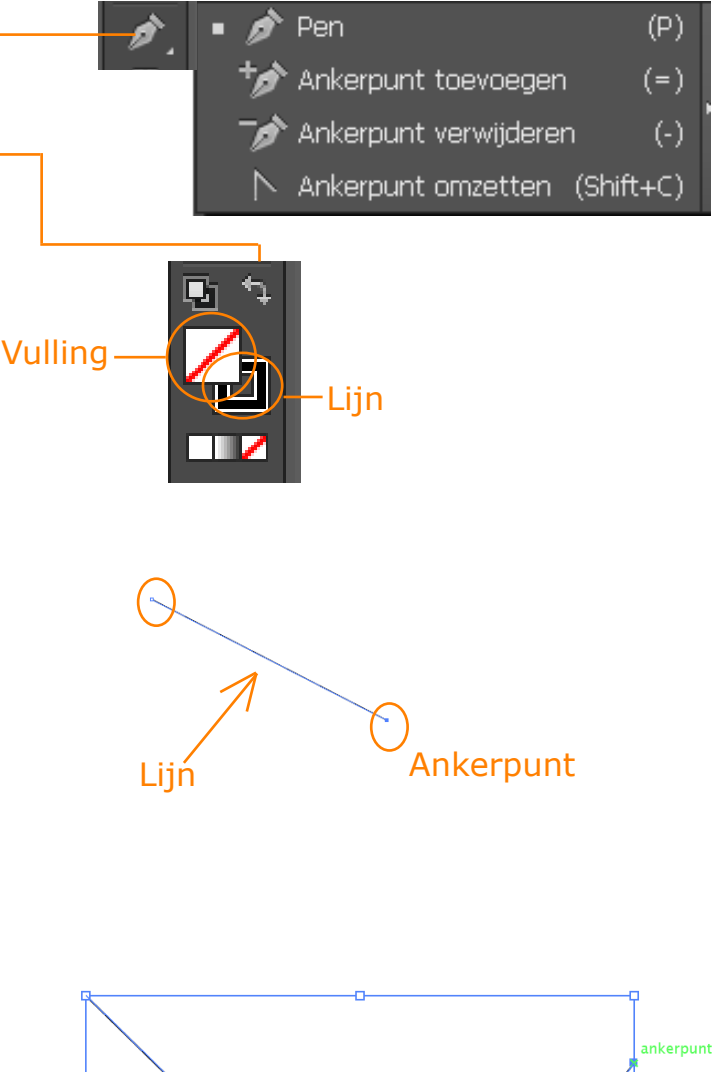

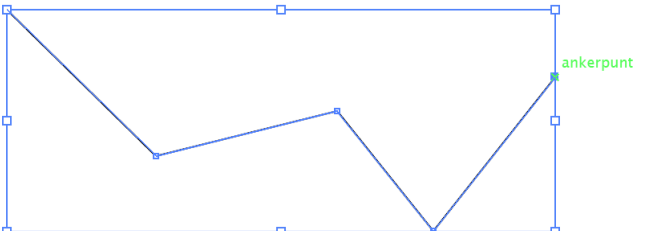

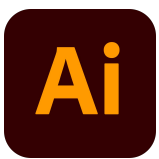

#### Stap 2 Gebogen lijn

Selecteer het Pengereedschap (P) in de gereedschapsbalk.

Klik op de pagina. Voor het volgende punt ga je op een andere plek staan, klik en sleep zodat je een gebogen lijn krijgt. Je ziet dat er nu twee hendels/armen bij zijn gekomen. Om de gebogen lijn van vorm te veranderen kun je met het gereedschap Direct selecteren (A), een hendel vastpakken en verschuiven.

#### Een scherpe hoek tekenen

Teken een gebogen lijn. Houd de ALT-toets ingedrukt en schuif de hendel naar het ankerpunt. Klik om een volgend knooppunt te tekenen en maak door te slepen een scherpe hoek.

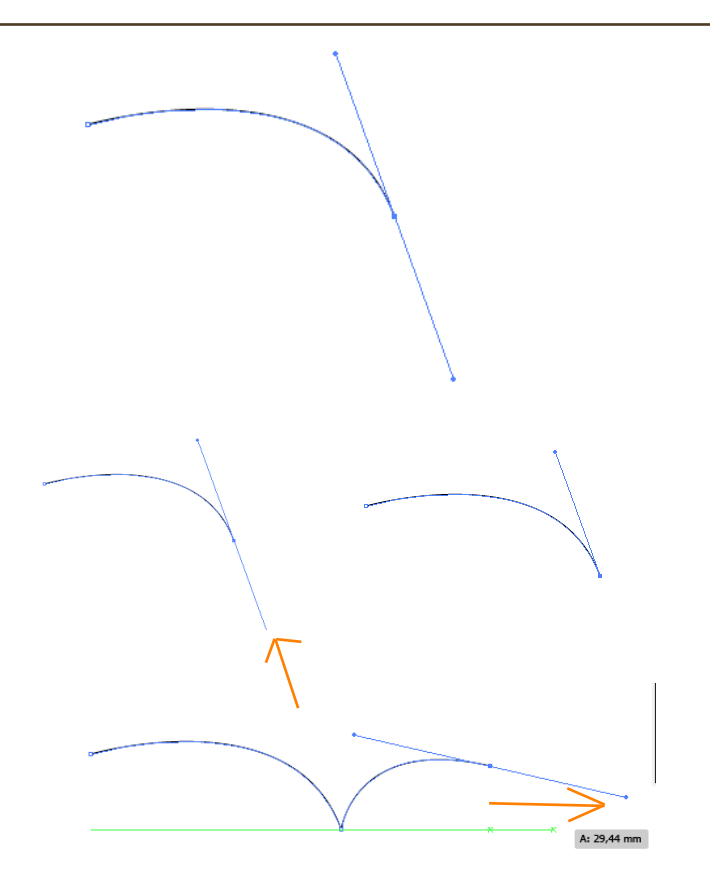

## Stap 3 Ankerpunt toevoegen

Selecteer de lijn met het Selectiegereedschap (V).

Klik op het Pengereedschap (P) en houd langer ingedrukt zodat je het submenu te zien krijgt. Klik op de pen met het plusje. Ga op de geselecteerde (actieve) lijn staan, en klik 1x. Hier verschijnt het extra knooppunt. Je ziet dat er weer twee hendels zijn bijgekomen. Deze kun je zonodig natuurlijk ook weer in- of uitschuiven.

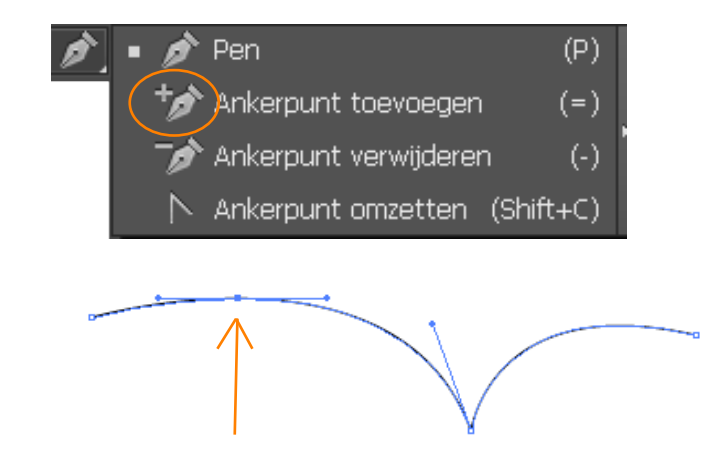

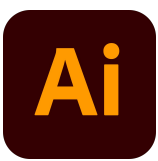

### Stap 4 Ankerpunt verwijderen

Selecteer de lijn met het Selectiegereedschap (V). Klik op het Pengereedschap (P) en hou langer ingedrukt zodat je het submenu te zien krijgt. Klik op de Pen met het minnetje. Ga op het knooppunt staan dat je wilt verwijderen, klik 1x. En het Ankerpunt is verdwenen.

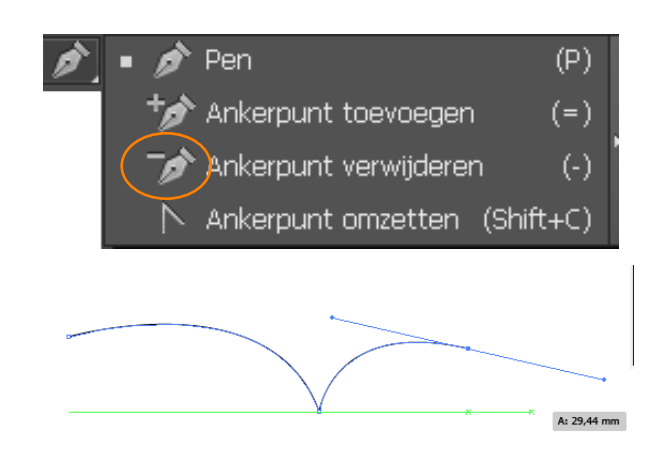

### Stap 5 Ankerpunt verplaatsen

Deselecteer de lijn waarvan je het knooppunt wilt verplaatsen. Dit doe je door met het Selectiegereedschap (V) naast de lijn te klikken. Klik op het Direct selecterengereedschap (A). Ga naar het Ankerpunt dat je wilt verplaatsen, klik en sleep in gewenste richting.

## Stap 6 Experimenteer met tekenen

Kijk eens of je met deze manier van tekenen en de verschillende gereedschappen de volgende vormen kunt maken.

Succes!

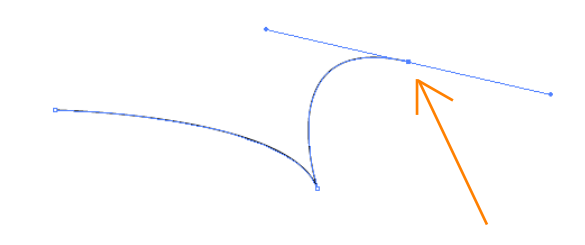

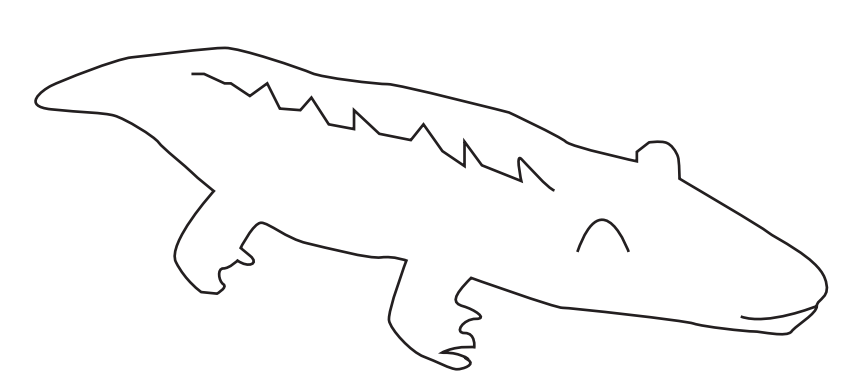

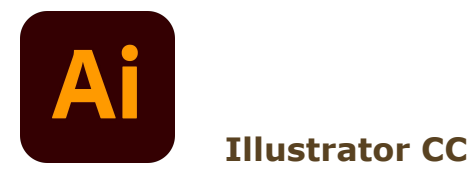

# Oefenen!